## Anleitung - Lohnbits<sup>®</sup> App Krankmeldung ohne Bescheinigung

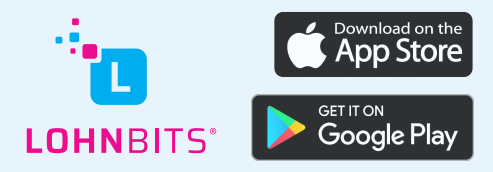

Stand: 09.12.2022

Um eine Krankmeldung ohne Arbeitsunfähigkeitsbescheinigung bequem über die Lohnbits<sup>®</sup> App erfassen zu können, führen Sie bitte folgende Schritte aus.

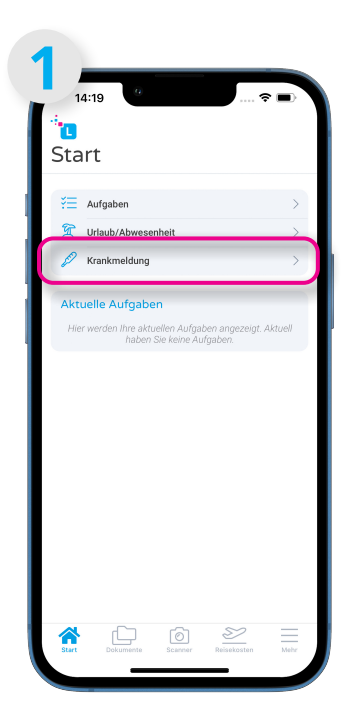

Öffnen Sie Ihre Lohnbits<sup>®</sup>-App und klicken Sie auf "Krankmeldung".

| Aktuelle Krankmeldung                 |          |
|---------------------------------------|----------|
| Es liegt keine aktuelle Krankmeld     | ung vor. |
| Arbeitsunfähigkeit ändern             |          |
| AU                                    |          |
| Krank ohne Arztbesuch / Bescheinigung |          |
| Krank mit Arztbesuch / Bescheinigung  |          |
| Erkrankung Kind                       |          |
| eAU                                   |          |
| Besuch Hausarzt / Facharzt            |          |
| Arztbesuch Arbeitsunfall              |          |
| Krankenhausaufenthalt                 |          |

Wählen Sie nun unter dem Punkt AU "Krank ohne Arztbesuch/Bescheinigung" aus.

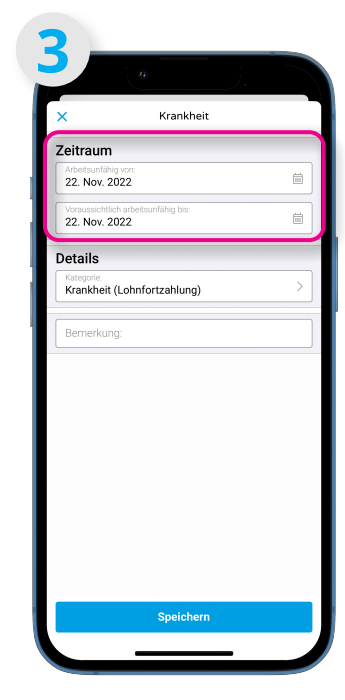

Hier können Sie das Start- und Enddatum Ihrer Arbeitsunfähigkeit erfassen.

| ×                   |                       | к          | rankh    | eit  |    |    |
|---------------------|-----------------------|------------|----------|------|----|----|
| Zeitrau             | ım                    |            |          |      |    |    |
| Arbeitsur<br>22. No | ifähig vo<br>v. 2022  | n:         |          |      |    | Ē  |
| <                   |                       | Nover      | nber     | 2022 | 2  | >  |
| мо                  | DI                    | м          | DO       | FR   | SA | so |
| 31                  | 1                     | 2          | 3        | 4    | 5  | 6  |
| 7                   | 8                     | 9          | 10       | 11   | 12 | 13 |
| 14                  | 15                    | 16         | 17       | 18   | 19 | 20 |
| 21                  | 22                    | 23         | 24       | 25   | 26 | 27 |
| 28                  | 29                    | 30         | 1        | 2    | 3  | 4  |
| 5                   | 6                     | 7          | 8        | 9    | 10 | 11 |
| Voraussi<br>22. No  | chtlich ar<br>v. 2022 | beitsunfäl | nig bis: |      |    | t. |
| Details             |                       |            |          |      |    |    |
| Kategorie<br>Krankh | eit (Lo               | hnfortz    | ahlung   | )    |    | ;  |
| Berner              | kung:                 |            |          |      |    |    |

Es öffnen sich jeweils ein Kalender zur Datumsauswahl.

|             |                            |                   |               |        |        |     | Ĵ |    |     |           |
|-------------|----------------------------|-------------------|---------------|--------|--------|-----|---|----|-----|-----------|
| ×           |                            |                   |               | Kr     | ankh   | eit |   |    |     |           |
|             | 21                         | 22                | :             | 23     | 24     | 25  | 5 | 26 | 27  |           |
|             | 28                         | 29                | 3             | 30     | 1      | 2   |   | 3  | 4   |           |
|             | 5                          | 6                 |               | 7      | 8      | 9   |   | 10 | 11  |           |
| 2           | 2. No                      | chtlich<br>v. 202 | arbeits<br>22 | unfähi | g bis: |     |   |    |     |           |
| De<br>K     | tails<br>stegorie<br>rankh | eit (L            | ohnf          | ortza  | hlung  | )   |   |    |     | >         |
| В           | merku                      | ng:               |               |        |        |     |   |    |     |           |
|             |                            |                   |               |        |        |     |   |    | Fer | tig       |
|             |                            |                   |               |        |        |     |   |    |     |           |
| Q           | w                          | E                 | R             | Т      | z      | U   | 1 | 0  | Ρ   | Ü         |
| Α           | s                          | D                 | F             | G      | Н      | J   | к | L  | Ö   | Ä         |
|             |                            | Y                 | x             | С      | v      | в   | N | М  |     | $\otimes$ |
| +           |                            |                   |               |        |        |     |   |    |     |           |
| <b>1</b> 23 | 6                          | 2                 |               | Lee    | rzeic  | hen |   |    | ₽   |           |

Hier können Sie noch eine Bemerkung anfügen.

| ×                       | Krankheit                         |   |
|-------------------------|-----------------------------------|---|
| Zeitraun                | n                                 |   |
| Arbeitsunfä<br>22. Nov. | ihig von:<br>2022                 | Ē |
| Voraussich<br>22. Nov.  | tlich arbeitsunfähig bis:<br>2022 | Ē |
| Details                 |                                   |   |
| Kategorie:<br>Krankhei  | it (Lohnfortzahlung)              | > |
| Bernerku                | ing:                              |   |
|                         |                                   |   |
|                         |                                   |   |

Klicken Sie anschließend auf "Speichern".

| Aktuelle Krankmeldung                |    |
|--------------------------------------|----|
| 22. Nov. 2022 - 22. Nov. 202         | 22 |
| Arbeitsunfähigkeit beende            | en |
| Arbeitsunfähigkeit ändern            | ;  |
| AU                                   |    |
| Krank mit Arztbesuch / Bescheinigung | ;  |
| Erkrankung Kind                      | ;  |
| eAU                                  |    |
| Besuch Hausarzt / Facharzt           | ;  |
| Arztbesuch Arbeitsunfall             | ;  |
| Krankenhausaufenthalt                | ;  |

Sie gelangen zurück zum Auswahlmenü der Krankheitsoptionen. Dort wird Ihnen nun die aktuelle Krankmeldung angezeigt.

| arbeitsunfähigkeit<br>rank seit:<br>oraussichtlich krank bis:           | 22.11.2022<br>22.11.2022             |
|-------------------------------------------------------------------------|--------------------------------------|
| Gesund melden Krankmel                                                  | dung                                 |
| Aufgaben                                                                | >                                    |
| Urlaub/Abwesenheit                                                      | >                                    |
| Krankmeldung                                                            | >                                    |
| ktuelle Aufgaben<br>Hier werden hre aktuellen Aufg<br>haben Sie keine A | aben angezeigt. Aktuell<br>Aufgaben. |

Auch auf Ihrer Startseite sehen Sie Ihre aktuelle Krankmeldung. Wenn Sie nicht mehr krank sind, melden Sie sich bitte gesund. Dazu können Sie Ihre Krankmeldung hier oder auch unter dem Menüpunkt "Krankmeldung" beenden, indem Sie auf "Gesund melden" bzw. "Arbeitsunfähigkeit beenden" klicken.

|                                   | • J.      |   |
|-----------------------------------|-----------|---|
| Abbrechen                         | Krankheit |   |
| Zeitraum                          |           |   |
| Arbeitsunfähig von:<br>22.11.2022 |           |   |
| Gesund am:<br>23.11.2022          |           | 1 |
| Bemerkung:                        |           |   |
|                                   |           |   |
|                                   |           |   |
|                                   |           |   |
|                                   |           |   |
|                                   |           |   |
|                                   |           |   |
|                                   |           |   |
|                                   |           |   |
|                                   |           |   |

Sie können nun wieder das Datum auswählen, für das Sie sich gesund melden wollen. Auch eine Bemerkung können Sie anfügen. Klicken Sie anschließend auf "Speichern", um Ihre Krankmeldung zu beenden.

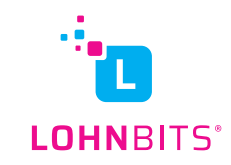